# MANUAL DE INSTRUÇÕES BÁSICAS PARA INSCRIÇÃO NO PROCESSO DE ATRIBUIÇÃO DE AULAS E PROCESSO SELETIVO SIMPLIFICADO DOCENTE DA SEE-SP TITULARES DE CARGO CATEGORIA ("A")

- > AS INFORMAÇÕES CONTIDAS NESTE POSSUEM APENAS CARÁTER EXPLICATIVO/ELUCIDATIVO.
- > A INSCRIÇÕES SÃO DE INTEIRA RESPONSABILIDADE DO INTERESSADO
- SITUAÇÕES/INFORMAÇÕES NÃO ABRANGIDAS POR ESTE MANUAL DEVERÃO SER OBTIDAS DIRETAMENTE COM OS RESPONSÁVEIS PELO PROCESSO DE INSCRIÇÃO DA SUA UNIDADE ESCOLAR.

#### > ACESSAR O SITE: <u>www.gdae.sp.gov.br</u>

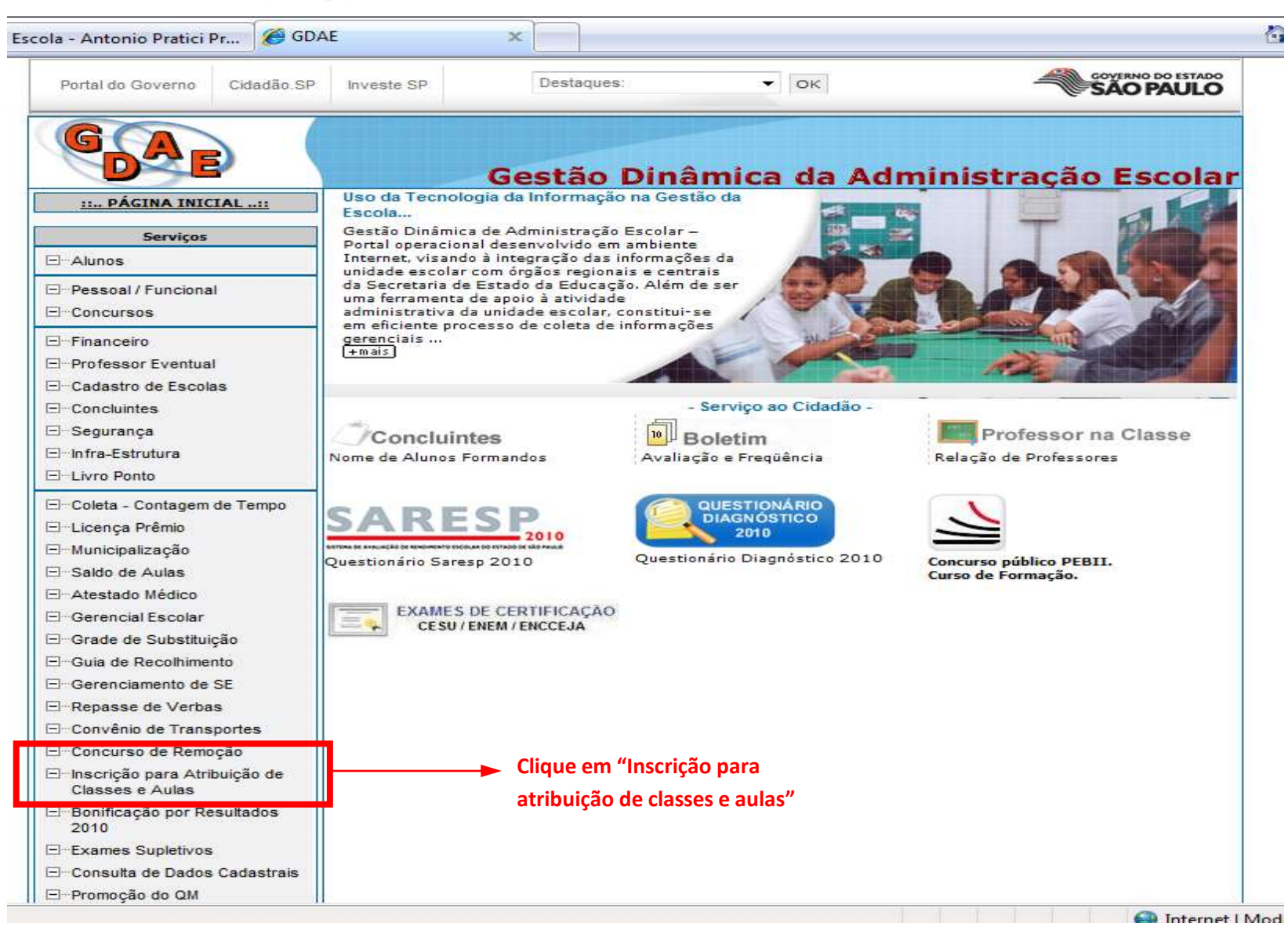

#### > CLIQUE EM: "OBTER ACESSO AO SISTEMA"

|                          | May                                  | Gestão Di                                   | inâmica da Ad            | ministração Es                         | colar             |                                                                                                    |  |
|--------------------------|--------------------------------------|---------------------------------------------|--------------------------|----------------------------------------|-------------------|----------------------------------------------------------------------------------------------------|--|
|                          | atiraria                             | _                                           |                          |                                        |                   |                                                                                                    |  |
|                          | Usuário :                            |                                             |                          |                                        |                   |                                                                                                    |  |
|                          | Senha :                              |                                             |                          |                                        |                   |                                                                                                    |  |
| ENTRAR Obter Ace         | esso ao Sistema                      | Manual para Acesso Ac                       | os Sistemas - Man        | ual - Bonificação po                   | Resultados        |                                                                                                    |  |
| SARESP                   | QUESTIDINARIO<br>DIADNOSTICO<br>2010 | GAE                                         | SIPAF                    | 0                                      | Z                 |                                                                                                    |  |
| Questionário Saresp 2010 | Questionário<br>Diagnóstico 2010     | Gestão Dinâmica da<br>Administração Escolar | Apontamento<br>de Férias | Licença Prêmio                         | Municipalização   | Concurso público PEBII.<br>Curso de Formação.<br>Se você não possui ou esqueceu<br>o seu login e senha, clique <mark>aqui</mark> . |  |
|                          |                                      |                                             | Ce                       | ntral de Atendimento<br>Sidio77 (1910) | D                 | uvidas e Sugestões                                                                                                    |  |
| Theory PS                |                                      |                                             |                          | U                                      | suário: Perfil: M | ládulo: GDAE Versão: 1.0                                                                                                    |  |

#### > PREENCHA TODOS OS CAMPOS COM SEUS DADOS

| ortal do Governo Cidadão.SP Investe SP De | staques;              |                                           |
|-------------------------------------------|-----------------------|-------------------------------------------|
|                                           | Gestão Dinâmica da Ac | dministração Escolar                      |
| Cadastro de Usuário                       |                       |                                           |
| RG:                                       |                       | Dígito do RG                              |
| UF do RG:                                 | Selecione 🗸           | -                                         |
| CPF:                                      |                       | Data Nascimento:                          |
| Seu login é:                              |                       |                                           |
| Sua senha é:                              |                       |                                           |
| e-mail:                                   |                       |                                           |
| Continuar Voltar Manual para Ace          | esso Aos Sistemas     |                                           |
| RODESP FDE                                |                       | Usuário: Perfil: Módulo: GDAE Versão: 1.0 |

## ➢ SELECIONE "INSCRIÇÃO PARA ATRIBUIÇÃO DE CLASSES E AULAS" E DEPOIS CLIQUE EM GERAR ACESSO

| Portal do Governo Cidadão SP Investe SP Destaques:                                                                                                    | Prezado usuário, você já possui um login no Portal GDAE;<br>s itens selecionados na lista abaixo indicam os sistemas o seu login já possui acesso.<br>Selecione Descrição<br>INSCRICAO PARA ATRIBUICAO DE CLASSES E AULAS<br>REMOCAO |
|----------------------------------------------------------------------------------------------------|----------------------------------------------------------------------------------------------------|
| CASO TENHA ESQUECIDO SUA SENHA<br>SELECIONE "GERAR NOVA SENHA" E DEPOIS<br>CLIQUE EM "GERAR ACESSO". NA PRÓPRIA<br>TELA APARECERÁ A NOVA SENHA GERADA<br>PELO SISTEMA E UMA MENSAGEM SERÁ<br>ENVIADA AO SEU EMAIL. | CONSULTA DE DADOS CADASTRAIS<br>BONIFICAÇÃO POR RESULTADOS - 2010<br>PROMOÇÃO<br>Gerar nova senha<br>Gerar Acesso                                                                                                    |
| Continuar Voltar Manual para Acesso Aos Sistemas                                                                                                    | Usuário: Perfil: Módulo:GDAE Versão: 1.0                                                                                                    |

DIGITE O USUÁRIO E A SENHA E DEPOIS CLIQUE EM ENTRAR – ATENÇÃO O USUÁRIO É COMPOSTO DA SEGUINTE FORMA: rgXXXXXXxsp. SUBSTITUA O "X" PELO NÚMERO DO SEU RG COM O DÍGITO, SE HOUVER, E SUBSTITUA O "SP" CASO O RG TENHA SIDO EMITIDO EM OUTRA UNIDADE DA FEDERAÇÃO QUE NÃO SÃO PAULO.

|                                     | Gestão Dinâmica da Administração Escolar                          |
|-------------------------------------|-------------------------------------------------------------------|
| Autenticação                        |                                                                   |
| Usuário :                           |                                                                   |
| Senha :                             |                                                                   |
| ENTRAR Obter Acesso ao Sistema Manu | al para Acesso Aos Sistemas   Manual - Bonificação por Resultados |

➢ SELECIONE "INSCRIÇÃO PARA ATRIBUIÇÃO DE CLASSES E AULAS" E DEPOIS CLIQUE EM "AVANÇAR"

Sec.

| 😪 🏘 [88] •        | 🏈 Secretaria da Educação | 🏉 Escola - Antonio P | ratici Pr | 🧭 Secretaria de Estado da | × 🗌     |                  |
|-------------------|--------------------------|----------------------|-----------|---------------------------|---------|------------------|
| Portal do Governo | Cidadão.SP Investe SP    | Destaques:           | • ок      |                           |         |                  |
| GAE               |                          | Gesta                | ão Dinâ   | mica da Administra        | ição Es | scolar           |
|                   |                          |                      |           |                           |         |                  |
|                   | Sistemas                 | .1                   |           |                           |         |                  |
|                   |                          |                      |           |                           |         | Sistemas         |
| INSCRICAO         | PARA ATRIBUICAO DE CLASS | SES E AULAS          |           |                           |         |                  |
| C PROMOCAO        | nçar                     |                      |           |                           |         |                  |
|                   |                          |                      |           |                           | 1920    | a sea carran car |

#### > PASSE O MOUSE EM "CADASTRO" E CLIQUE EM "INSCRIÇÕES PENDENTES"

| ☆ 🍫 🔡 • 🏈             | Secretaria da Educação | 🏉 Escola - Antonio Pratici Pr         | 🏉 Secretaria de Estado da 🗴   |
|-----------------------|------------------------|---------------------------------------|-------------------------------|
| Portal do Governo Cio | idadão.SP Investe SP   | Destaques:   OK                       |                               |
| GAE                   |                        | Gestão Dinâ                           | mica da Administração Escolar |
| Cadastro              | Consulta               | Sistema                               |                               |
| Gerenciar Inscrição r | no Artigo 22           |                                       |                               |
| Inscrições Pendente   | 15                     | i i i i i i i i i i i i i i i i i i i |                               |
| 7. 1.8                |                        |                                       |                               |

SELECIONE O CAMPO DE ATUAÇÃO E CLIQUE EM "AVANÇAR" – NÃO SE ESQUEÇA DE QUE CASO EXISTA MAIS DE UM CAMPO DE ATUAÇÃO É NECESSÁRIO EFETUAR O MESMO PROCEDIMENTO EM CADA UM DELES.

| 🙀 🏘 🔡 🕈 🏈 Secre           | etaria da Educação 🛛 🔏 | Escola - Antonio Pratici Pr | 🏉 Secretaria de Estado da 🗙         |             | <u>∆</u> <b>×</b> 6 |
|---------------------------|------------------------|-----------------------------|-------------------------------------|-------------|---------------------|
| Portal do Governo Cidadão | o.SP Investe SP Des    | iaques: V OK                |                                     | Selecionar: | Q                   |
| (DAE)                     |                        | RG: // Atu                  | ação: Aula / Categoria: OFA / DI: 1 | Avançar     |                     |
| Cadastro                  | Consulta               | Sistema                     |                                     |             |                     |
| Inscr                     | ição de Docentes       |                             |                                     |             |                     |

RAFAEL PAIVA – GERENTE DE ORGANIZAÇÃO ESCOLAR - EE PREFEITO ANTÔNIO PRÁTICI – DIRETORIA DE ENSINO REGIÃO DE GUARULHOS SUL

#### ➢ CLIQUE EM "REQUERIMENTO DE INSCRIÇÃO"

| 🎓 🍄 🔠 🕇 🏈 Secr           | etaria da Educação | 🏉 Escola - Antonio Pratici Pr | 🏈 Secretaria de Estado da 🗙   |
|--------------------------|--------------------|-------------------------------|-------------------------------|
| Portal do Governo Cidadã | D.SP Investe SP De | estaques: • OK                |                               |
| GAE                      | HAAA AAAA          | Gestão Dinâ                   | mica da Administração Escolar |
| Cadastro                 | Co ta              | Sistema                       |                               |
| Insc                     | ição de Ves        |                               |                               |
| REQUERIMENTO DE INSCI    | RIÇÃO              |                               |                               |
| SOLICITAÇÃO / ACOMPAI    | HAMENTO DE ACERTOS | <u> </u>                      |                               |

## > VERIFIQUE OS SEUS DADOS E CLIQUE EM "PRÓXIMO"

| ques: | ▼ OK                      |                               |                     |                              |
|-------|---------------------------|-------------------------------|---------------------|------------------------------|
|       |                           | Dados F                       | Pessoais            | Etapa 1 / 3                  |
| -     | Nome do Candidato:        |                               |                     |                              |
| -     | Email:                    |                               |                     |                              |
|       | CPF:                      |                               | DI:                 | 1                            |
|       | RG:                       |                               | Dígito:             | 3                            |
|       | UF:                       | SP                            | Data de Nascimento: | 13/02/1983                   |
|       | Sexo:                     | Feminino                      | Dependentes IR:     | 1                            |
|       | Etnia:                    | Branca                        | Aldeado:            | Não                          |
|       | Campo de Atuação:         | Aula                          | Categoria:          | OFA                          |
|       | Data Início de Exercício: | 07/05/2007                    | Cargo:              | PROFESSOR EDUCACAO BASICA II |
|       | Unidade Escolar:          | EE ANTONIO PRATICI - PREFEITO |                     |                              |
|       | Diretoria:                | GUARULHOS SUL                 |                     |                              |
|       |                           | Próxi                         | mo >>               |                              |

RAFAEL PAIVA - GENEIVIE DE ONGANVIZAÇÃO ESCOLAN - LE FREFEITO AVITONIO FRATICI - DIRETORIA DE ENSINO REGIÃO DE GOARDEITOS SUE

## > VERIFIQUE OS SEUS DADOS E CLIQUE EM "PRÓXIMO"

|                                                                      | Disciplinas                   | Etapa 2 / 3 |
|----------------------------------------------------------------------|-------------------------------|-------------|
| NOME:                                                                | RG:                           | ATUAÇÃO:    |
| CPF:                                                                 | DI: 1                         |             |
| <b>Disciplina Específica (*)</b><br>1022-A EDUCACAO ESPECIAL MENTAIS |                               |             |
| LEGENDA:                                                             |                               |             |
| (*) Código da Disciplina - Nível (F = Fundamental / M =              | Médio / A = Ambos)            |             |
| (**) Código da Disciplina - Grupo - Nível (F = Fundamen              | ntal / M = Médio / A = Ambos) |             |
|                                                                      | << Anterior Próximo >>        |             |

RAFAEL PAIVA – GERENTE DE ORGANIZAÇÃO ESCOLAR - EE PREFEITO ANTÔNIO PRÁTICI – DIRETORIA DE ENSINO REGIÃO DE GUARULHOS SUL

- ATENÇÃO: VERIFIQUE TODOS OS DADOS! INFORME A JORNADA PRETENDIDA (R:REDUZIDA, I:INICIAL, B:BÁSICA E C: INTEGRAL); INFORME SE DESEJA MINISTRAR AULAS EM PROJETOS DA PASTA; INFORME SE DESEJA INSCRIÇÃO NOS TERMOS DO ART. 22 DA LC 444/85, CASO AFIRMATIVO INFORME EM QUAL DIRETORIA PRETENDE DESIGNAÇÃO. CONFIRA ATENTAMENTE OS CAMPOS DE PONTUAÇÃO E TÍTULOS.
- > CASO EXISTA ALGUMA DIVERGÊNCIA DOS DADOS, TANTO DESTA TELA QUANTO DAS ANTERIORES, CLIQUE EM "SOLICITAR ACERTO"
- > CASO TODOS OS DADOS ESTEJAM CORRETOS CLIQUE EM "CONFIRMAR INSCRIÇÃO"

|           |               |            |          |          | Categor             | ia: Efetivo |          |                | E               | tapa 3 , |
|-----------|---------------|------------|----------|----------|---------------------|-------------|----------|----------------|-----------------|----------|
| NOME:     |               |            |          |          |                     | RG:         |          | ATU            | JAÇÃO:          |          |
| CPF:      |               |            |          |          |                     | DI: 1       |          |                |                 |          |
|           | Opção Jorna   | ada: Sel   | ecione 💌 | -        | - 1                 | Opção de    | Projeto: | Selecione      |                 | _        |
| Opç       | ção de Artigo | 22: Sel    | ecione 💌 | -        | _                   |             |          |                |                 |          |
| - Pontos  | no Camno      | de Atua    | cão      |          |                     |             |          |                |                 |          |
| - Tempo d | le Serviço e  | m dias / P | ontos    | Titulaçã | o Quantidade / I    | Pontos      |          | al             |                 |          |
| Unida     | de Escolar:   | 986 / 0,98 | 6        | Conc     | na Disciplina do Ti | itular: 10  |          | Total de       | Pontos na UE:   | 20,888   |
| Cargo     | o / Função:   | 986 / 4,93 |          |          | Outros Conc         | ursos: 3    |          | Total de Ponto | s na Diretoria: | 19,902   |
|           | Magistério:   | 986 / 1.97 | 2        |          | Mestrado / Douto    | orado: 0    |          |                |                 |          |
|           | <b>-</b>      |            |          |          |                     |             |          |                |                 |          |
|           |               |            |          |          |                     |             |          |                |                 |          |
|           |               |            |          |          |                     |             |          |                |                 |          |
| 4         |               |            | << Ante  | erior    | Solicitar Ace       | to Confin   | mar Dad  | los            |                 |          |
|           |               |            |          |          |                     |             |          |                |                 |          |
|           |               |            |          |          |                     |             |          |                |                 |          |

SOLICITAÇÃO DE ACERTOS: DESCREVA OBJETIVAMENTE O ACERTO PRETENDIDO E CLIQUE EM "CONFIRMAR". LEMBRE-SE A PARTIR DE 2011 O PROCESSO DE INSCRIÇÃO PARA ATRIBUIÇÃO DE AULAS SERÁ TODO INFORMATIZADO, PORTANTO OS RESPONSÁVEIS PELA UNIDADE ESCOLAR A QUAL VOCÊ POSSUI SEDE IRÃO PROVIDENCIAR A APRECIAÇÃO DA SOLICITAÇÃO TAMBÉM NO SISTEMA INFORMATIZADO. ENQUANTO A SOLICITAÇÃO DO ACERTO NÃO FOR APRECIADA E CONCLUÍDA O DOCENTE NÃO PODERÁ CONTINUAR COM O PROCESSO DE INSCRIÇÃO. AGUARDE E ACOMPANHE AS PROVIDÊNCIAS DA SUA UNIDADE ESCOLAR POR MEIO DO ÍTEM "SOLICITAÇÃO/ACOMPANHAMENTO DE ACERTOS".

|                                                                               | S                                                                             | Solicitação de Acerto                                  |                              |                                       |           |
|-------------------------------------------------------------------------------|-------------------------------------------------------------------------------|--------------------------------------------------------|------------------------------|---------------------------------------|-----------|
| Pedido de Acerto                                                              |                                                                               |                                                        |                              |                                       |           |
|                                                                               | Acerto de Qua                                                                 | lificação / Disciplina /                               | Pontuação                    |                                       |           |
| - Identificação Funcion                                                       | al                                                                            |                                                        |                              |                                       |           |
| Nome:                                                                         |                                                                               |                                                        | <b>PC</b> . 0000             | 40504500                              |           |
| Atuação:                                                                      |                                                                               |                                                        | Categoria:                   | angurang                              |           |
| Cargo: PROF                                                                   | FESSOR EDUCACAO BASICA                                                        | 11                                                     | DI: 1                        |                                       |           |
|                                                                               | S                                                                             | Solicitação de Acerto                                  |                              |                                       |           |
| Motivo                                                                        |                                                                               |                                                        |                              |                                       |           |
|                                                                               |                                                                               |                                                        |                              |                                       | <         |
|                                                                               |                                                                               | Confirmar                                              |                              |                                       |           |
|                                                                               | de Antorior S                                                                 |                                                        |                              |                                       |           |
|                                                                               | S Anterior II 3                                                               | Solicitar Acerto 🛛 Co                                  | nfirmar Dados                |                                       |           |
|                                                                               | S Anterior 3                                                                  | Solicitar Acerto Co                                    | onfirmar Dados               |                                       |           |
| Portal do Governo Cidadão,S                                                   | ria da Educação 🦉                                                             | Escola - Antonio Pratic                                | i Pr 🦉 Sec                   | retaria de Estado da                  | ı ×       |
| Portal do Governo Cidadão.S                                                   | ria da Educação 🧭<br>P Investe SP Dest                                        | Escola - Antonio Pratic                                | i Pr 🏀 Sec                   | retaria de Estado da                  | ı ×       |
| Portal do Governo Cidadão.S                                                   | ria da Educação                                                               | Escola - Antonio Pratic<br>aques: -<br>Gestão          | i Pr 🥟 Sec<br>Οκ<br>Dinâmica | retaria de Estado da<br>da Administr  | a ×       |
| A B      Secreta  Portal do Governo  Cidadão.S  Cidadão.S  Cadastro  Cadastro | ria da Educação<br>P Investe SP Dest<br>O O O O O O O O O O O O O O O O O O O | Escola - Antonio Pratic<br>aques:<br>Gestão<br>Sistema | i Pr 🏀 Sec<br>ок<br>Dinâmica | retaria de Estado da<br>da Administr  | a ×       |
| A     A     Cadastro     Inscriçã                                             | ria da Educação<br>P Investe SP Destr<br>Consulta<br>o de Docentes            | Escola - Antonio Pratic<br>aques:<br>Gestão<br>Sistema | i Pr 🏈 Sec<br>ок<br>Dinâmica | retaria de Estado da<br>da Administr  | a x       |
| A B      Cidadão.S      Cadastro      Inscriçã                                | ria da Educação<br>P Investe SP Dest<br>Consulta<br>o de Docentes             | Escola - Antonio Pratic<br>aques:<br>Gestão<br>Sistema | i Pr 🏈 Sec                   | retaria de Estado da<br>da Administr  | ação Esco |
| Cadastro      Cadastro      Inscriçã      REQUERIMENTO DE INSCRIÇ             | ria da Educação<br>P Investe SP Destr<br>Consulta<br>o de Docentes            | Escola - Antonio Pratic<br>aques:<br>Gestão<br>Sistema | i Pr  Sec                    | retaria de Estado da<br>da Administra | ação Esco |

## ► APÓS CONFIRMADA A INSCRIÇÃO NÃO SERÁ POSSÍVEL EFETUAR ACERTOS.

| J.                                                                       |                                 | Categoria: OFA                                       |                               | Etapa 3 / 3                          |
|--------------------------------------------------------------------------|---------------------------------|------------------------------------------------------|-------------------------------|--------------------------------------|
| NOME:<br>CPF:                                                            |                                 | 1                                                    | RG:<br>DI: 2                  | ATUAÇÃO: Aula                        |
| Qtd. de Aulas Pretendidas:                                               | 10                              |                                                      | Opção de Projeto:             | Sim                                  |
| Deseja Nova Prova?                                                       | Sim                             | D                                                    | isciplina de Prova:           | FISICA                               |
| Deficiente:                                                              | Não                             | Especifi                                             | cação Deficiência:            |                                      |
| Lactantei                                                                |                                 |                                                      |                               |                                      |
| Opção de Transferência:                                                  | Sim                             |                                                      | Diretoria Destino:            |                                      |
| Pontos no Campo de A<br>Tempo de Serviço em dia<br>Unidade Escolar: 321/ | Atuaçã<br>os / Por<br>0,321 Con | Solicitar Acerto.<br>Confirma a Inscrição<br>Sim Não | Total de Pontos na UE: 21,568 |                                      |
| Cargo / Função: 321 /<br>Magistério: 321 /                               | 1,605                           | Outros Concursos: 4 Tota<br>Mestrado / Doutorado: 15 |                               | Total de Pontos na Diretoria: 21,247 |
|                                                                          | << Anterior                     | Solicitar Acerto                                     | Confirmar Dad                 | os                                   |

#### ➢ IMPRIMA SEU PROTOCOLO DE INSCRIÇÃO

| Inscrição de Docentes                   |                      |  |  |  |
|-----------------------------------------|----------------------|--|--|--|
| REQUERIMENTO DE INSCRIÇÃO               |                      |  |  |  |
| SOLICITAÇÃO / ACOMPANHAMENTO DE ACERTOS |                      |  |  |  |
|                                         | Visualizar Protocolo |  |  |  |

RAFAEL PAIVA – GERENTE DE ORGANIZAÇÃO ESCOLAR - EE PREFEITO ANTÔNIO PRÁTICI – DIRETORIA DE ENSINO REGIÃO DE GUARULHOS SUL